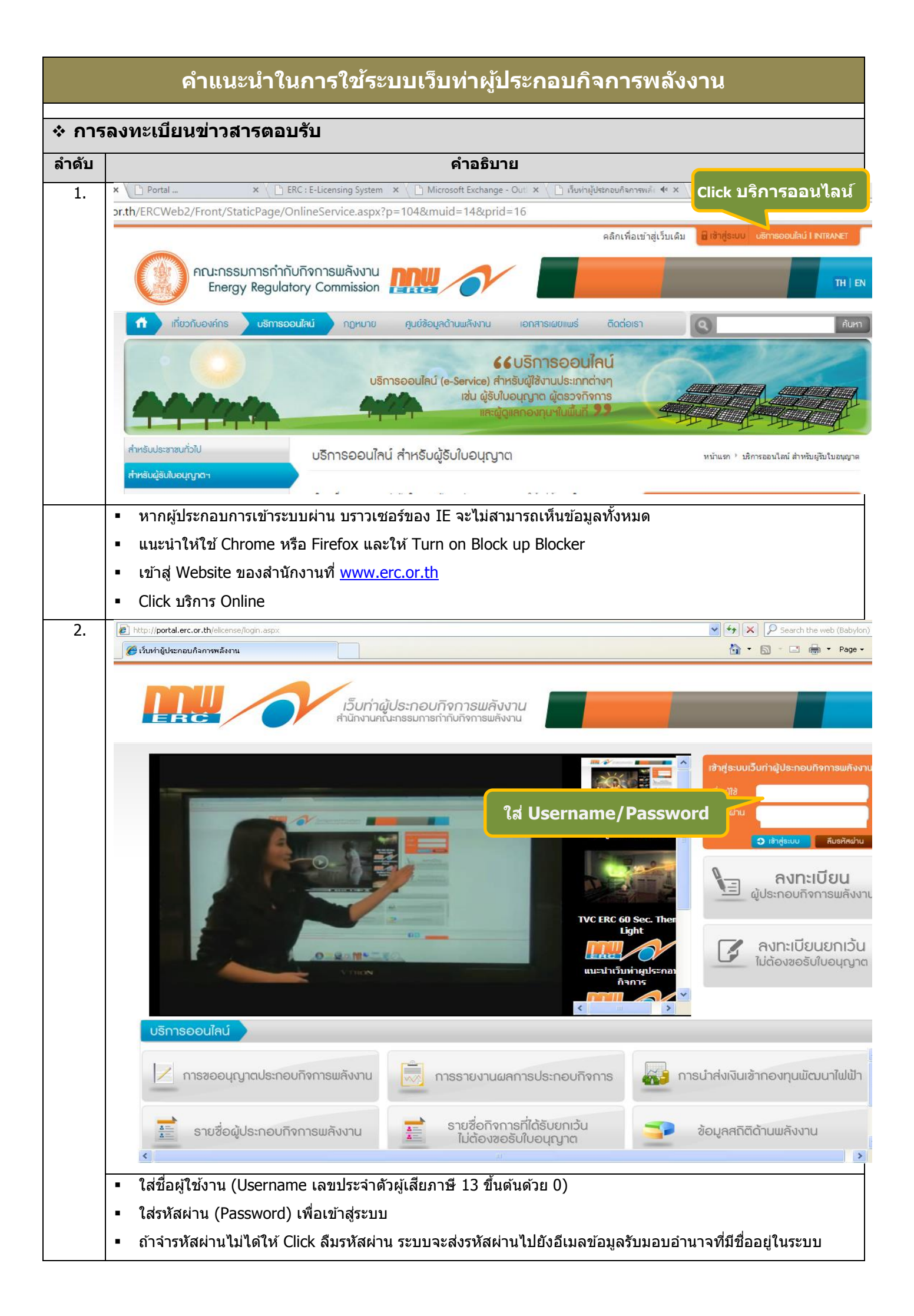

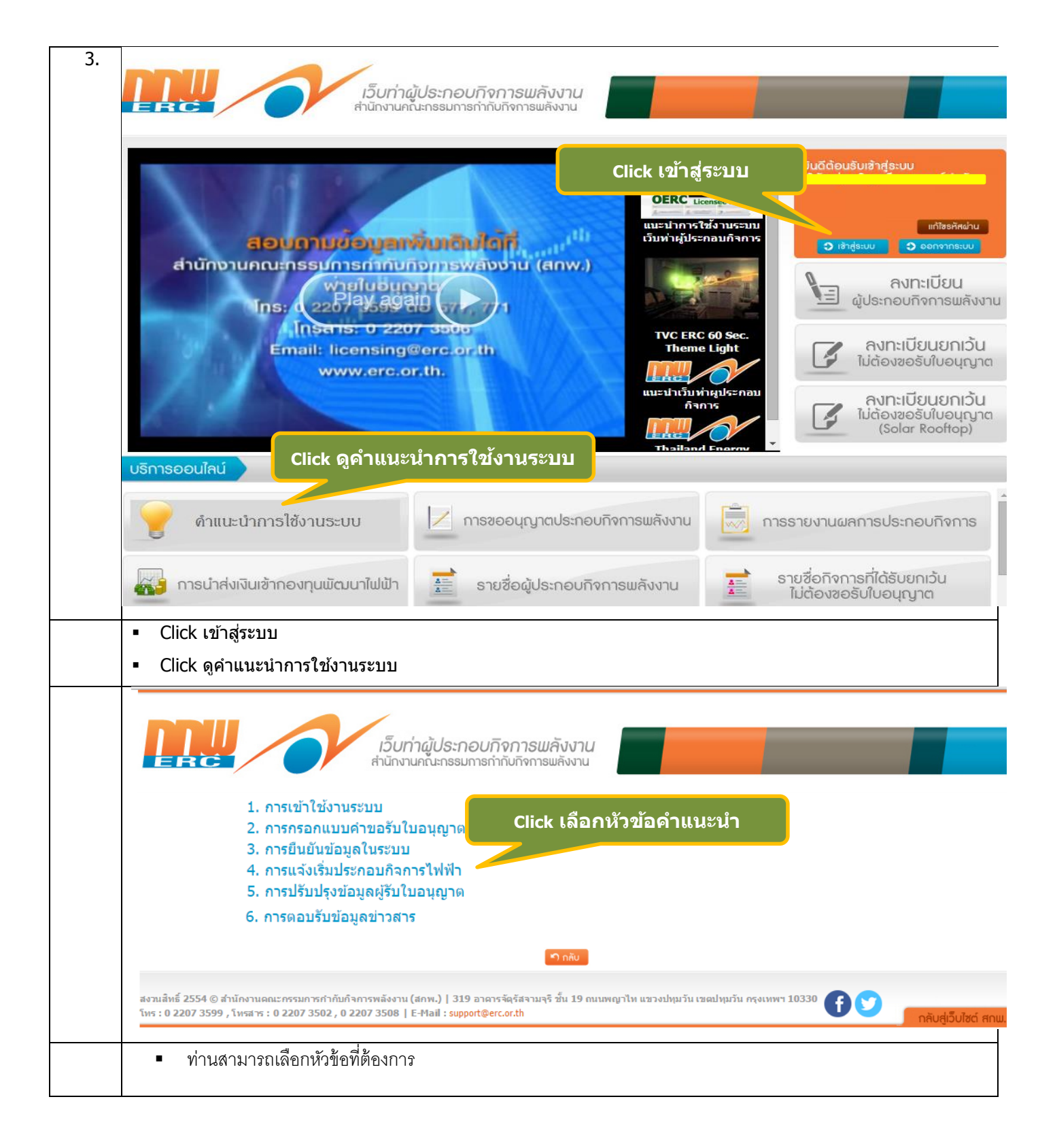

| e    |                                                                                                    |                                                                                                    | ชื่อผู้ไร<br>ประเภ                                                                                                    | ช้ : บริษัท ทีพี่ไอ โพลีน เพาเวอร์ :<br>ท : ผู้ประกอบกิจการพลังงาน<br>ดาวน์โหลดเอกสาร |  |  |
|------|----------------------------------------------------------------------------------------------------|----------------------------------------------------------------------------------------------------|----------------------------------------------------------------------------------------------------|---------------------------------------------------------------------------------------|--|--|
| หน่  | ม้าหลักผู้ประกอบกิจการ                                                                                                    | งานที่ต้องตำเบินการ                                                                                                    |                                                                                                    |                                                                                       |  |  |
| บริเ | การใบอนณาต                                                                                                    | 1                                                                                                    | รายการ                                                                                                    | จำนวน(รายการ)                                                                         |  |  |
| ราย  | <sub>ยงานการประกอ</sub> Click ข่าวสาร/ตอบ                                                                                                    | เรับ                                                                                                    | ตรวจสอบรายการค่าธรรมเนียมและยืนยันข้อมูลการจัดส่ง                                                                                                    | 0                                                                                     |  |  |
| ข่า  | วสาร/ตอบรับ                                                                                                    | 2                                                                                                    | . แจ้งวันพร้อมให้เข้าตรวจกิจการ                                                                                                    | 3                                                                                     |  |  |
|      |                                                                                                    | 3                                                                                                    | รายงานผลการประกอบกิจการ                                                                                                    | 0                                                                                     |  |  |
|      |                                                                                                    | 4                                                                                                    | รายงานผลการประกอบกิจการ (แก้ไข)                                                                                                    | 0                                                                                     |  |  |
|      |                                                                                                    | 5                                                                                                    | ขึ้แจงข้อมูลเข้าระบบ CEMS                                                                                                    | 1                                                                                     |  |  |
|      |                                                                                                    |                                                                                                    |                                                                                                    |                                                                                       |  |  |
| -    | <br>Click หม้าหลัก เลือก "ข่าาสาร/ตอ                                                                                                    | າເຮັາເ″                                                                                                    |                                                                                                    |                                                                                       |  |  |
|      |                                                                                                    |                                                                                                    |                                                                                                    |                                                                                       |  |  |
|      | Oh                                                                                                    |                                                                                                    | Querra .                                                                                                    |                                                                                       |  |  |
|      | Show 10 • entries                                                                                                    |                                                                                                    | Search:                                                                                                    |                                                                                       |  |  |
|      | Click ວ່າ                                                                                                    | านต่อ                                                                                                    |                                                                                                    |                                                                                       |  |  |
|      | รายการขาวสาร                                                                                                    |                                                                                                    |                                                                                                    |                                                                                       |  |  |
|      |                                                                                                    |                                                                                                    |                                                                                                    |                                                                                       |  |  |
|      | ขอเชิญเข้าร่วมสับบบา                                                                                                    | ณาตผลิตไฟฟ้าด                                                                                                    | การร้อะไร": ขอเชิญเข้าร่วมสัมมบา เรื่อง "ผู้รับใน                                                                                                    | อบกาตผลิตไฟฟ้าดวรรั                                                                   |  |  |
|      | ขอเชิญเข้าร่วมสัมมนา<br>อะไร"                                                                                                    | ญาตผลิตไฟฟ้าค                                                                                                    | ลวรรู้อะไร": ขอเชิญเข้าร่วมสัมมนา เรื่อง "ผู้รับใบเ                                                                                                    | อนุญาตผลิตไฟฟ้าควรรู้                                                                 |  |  |
|      | ขอเชิญเข้าร่วมสัมมนา<br>อะไร"<br>สัมมนา เรื่อง "ผู้รับ? <sub>ส</sub> ญาดผลิตไฟฟ้าควรรู้อะ                                                                                                    | ญาตผลิตไฟฟ้าค<br><sub>ไร"</sub>                                                                                                    | ลวรรู้อะไร": ขอเชิญเข้าร่วมสัมมนา เรื่อง "ผู้รับใบ <sub>เ</sub>                                                                                                    | อนุญาตผลิตไฟฟ้าควรรู้                                                                 |  |  |
|      | <b>ขอเชิญเข้าร่วมสัมมนา</b><br>อะ" <b>ไร"</b><br>สัมมนา เรื่อง "ผู้รับ <sup>?</sup> <sub>ร</sub> ญาดผลิตไฟฟ้าควรรู้อะ"<br>29 Jul 2016                                                                                                    | ญาตผลิตไฟฟ้าค<br><sub>ไร"</sub>                                                                                                    | อวรรู้อะไร": ขอเชิญเข้าร่วมสัมมนา เรื่อง "ผู้รับใบ <sub>เ</sub>                                                                                                    | อนุญาตผลิตไฟฟ้าควรรู้                                                                 |  |  |
|      | <b>ขอเชิญเข้าร่วมสัมมนา</b><br>อะไร"<br>สัมมนา เรื่อง "ผู้รับ? <sub>ส</sub> ญาดผลิตไฟฟ้าควรรู้อะ<br>29 Jul 2016<br>อ่านต่อ                                                                                                    | ญาตผลิตไฟฟ้าค<br><sub>ไร</sub> "                                                                                                    | อวรรู้อะไร": ขอเชิญเข้าร่วมสัมมนา เรื่อง "ผู้รับใบ                                                                                                    | อนุญาตผลิตไฟฟ้าควรรู้                                                                 |  |  |
|      | <b>ขอเชิญเข้าร่วมสัมมนว</b> ผู้รับใบอนุเ<br>อะไร"<br>สัมมนา เรื่อง "ผู้รับ? สูญาดผลิตไฟฟ้าควรรู้อะ<br>29 Jul 2016<br><u>อ่านต่อ</u>                                                                                                    | ญาตผลิตไฟฟ้าค<br><sub>ไร"</sub>                                                                                                    | ลวรรู้อะไร": ขอเชิญเข้าร่วมสัมมนา เรื่อง "ผู้รับใบ                                                                                                    | อนุญาตผลิตไฟฟ้าควรรู้                                                                 |  |  |
|      | <b>ขอเชิญเข้าร่วมสัมมนว</b><br>อะไร"<br>สัมมนา เรื่อง "ผู้รับ? <sub>ส</sub> ญาดผลิตไฟฟ้าควรร้อะ<br>29 Jul 2016<br><u>อ่านต่อ</u><br>Showing 1 to 1 of 1 entries                                                                                                    | ญาตผลิตไฟฟ้าค<br><sup>ไร"</sup>                                                                                                    | าวรรู้อะไร": ขอเชิญเข้าร่วมสัมมนา เรื่อง "ผู้รับใบ                                                                                                    | อนุญาตผลิตไฟฟ้าควรรู้<br>< Previous 1 Next                                            |  |  |
|      | <b>ขอเชิญเข้าร่วมสัมมนว</b> ผู้รับใบอนุเ<br>อะไร"<br>สัมมนา เรื่อง "ผู้รับ? สุขาดผลิตไฟฟ้าควรรู้อะ"<br>29 Jul 2016<br><u>อ้านต่อ</u><br>Showing 1 to 1 of 1 entries                                                                                                    | ญาตผลิตไฟฟ้าค<br>เร"                                                                                                    | กวรรู้อะไร": ขอเชิญเข้าร่วมสัมมนา เรื่อง "ผู้รับใบเ                                                                                                    | อนุญาตผลิตไฟฟ้าควรรู้<br>< Previous 1 Next                                            |  |  |
| •    | ขอเชิญเข้าร่วมสัมมนา<br>อะไร"<br>สัมมนา เรื่อง "ผู้รับ? รญาดผลิตไฟฟ้าควรร้อะ"<br>29 Jul 2016<br>อ่านต่อ<br>Showing 1 to 1 of 1 entries<br>ตรวจสอบหัวข้อข่าวสาร                                                                                                    | ญาตผลิตไฟฟ้าค<br><sup>ไร"</sup>                                                                                                    | าวรรู้อะไร": ขอเชิญเข้าร่วมสัมมนา เรื่อง "ผู้รับใบ                                                                                                    | อนุญาตผลิตไฟฟ้าควรรู้<br>< Previous 1 Next                                            |  |  |
| •    | ขอเชิญเข้าร่วมสัมมนว ผู้รับใบอนุ<br>อะไร"<br>สัมมนา เรื่อง "ผู้รับ? ญาตผลิตไฟฟ้าควรรู้อะ<br>29 Jul 2016<br>อ่านต่อ<br>Showing 1 to 1 of 1 entries<br>ตรวจสอบหัวข้อข่าวสาร<br>Click อ่านต่อ                                                                                                    | ญาตผลิตไฟฟ้าค<br><sup>เร"</sup>                                                                                                    | ลวรรู้อะไร": ขอเชิญเข้าร่วมสัมมนา เรื่อง "ผู้รับใบ                                                                                                    | อนุญาตผลิตไฟฟ้าควรรู้<br>< Previous 1 Next                                            |  |  |
| •    | ขอเชิญเข้าร่วมสัมมนา ผู้รับใบอนุ<br>อะไร"<br>สัมมนา เรื่อง "ผู้รับ? สุขาดผลิตไฟฟ้าควรรู้อะ<br>29 Jul 2016<br>อ้านต่อ<br>Showing 1 to 1 of 1 entries<br>ดรวจสอบหัวข้อข่าวสาร<br>Click อ่านต่อ                                                                                                    | ญาตผลิตไฟฟ้าค<br>เร"                                                                                                    | กวรรู้อะไร": ขอเชิญเข้าร่วมสัมมนา เรื่อง "ผู้รับใบเ                                                                                                    | อนุญาตผลิตไฟฟ้าควรรู้<br>< Previous 1 Next                                            |  |  |
| •    | ขอเชิญเข้าร่วมสัมมนา ผู้รับใบอนุ<br>อะไร"<br>สัมมนา เรื่อง "ผู้รับ? หญาดผลิตไฟฟ้าควรรู้อะ<br>29 Jul 2016<br>อำนต่อ<br>Showing 1 to 1 of 1 entries<br>ดรวจสอบหัวข้อข่าวสาร<br>Click อ่านต่อ                                                                                                    | ญาตผลิตไฟฟ้าค<br>ใร"<br>เจ้าหน่าทีสานักงาน                                                                                                    | ดวรรู้อะไร": ขอเชิญเข้าร่วมสัมมนา เรื่อง "ผู้รับใบ                                                                                                    | อนุญาตผลิตไฟฟ้าควรรู้<br>< Previous 1 Next                                            |  |  |
|      | ขอเชิญเข้าร่วมสัมมนว ผู้รับใบอนุ<br>อะไร"<br>สัมมนา เรื่อง "ผู้รับ? ญาตผลิตไฟฟ้าควรรู้อะ<br>29 Jul 2016<br>อำนต่อ<br>Showing 1 to 1 of 1 entries<br>ตรวจสอบหัวข้อข่าวสาร<br>Click อ่านต่อ                                                                                                    | ญาตผลิตไฟฟ้าค<br>ใร"<br>เจ้าหน่าทีสานักงาน<br>เวรณ์/ตอบซักถาม                                                                                                    | กวรรู้อะไร": ขอเชิญเข้าร่วมสัมมนา เรื่อง "ผู้รับใบ<br>กกพ.                                                                                                    | อนุญาตผลิตไฟฟ้าควรรู้<br>< Previous 1 Next                                            |  |  |
| •    | ขอเชิญเข้าร่วมสัมมนว ผู้รับใบอนุ<br>อะไร"<br>สัมมนา เรื่อง "ผู้รับ? ญาตผลิตไฟฟ้าควรรู้อะ<br>29 Jul 2016<br>อ้านต่อ<br>Showing 1 to 1 of 1 entries<br>ตรวจสอบหัวข้อข่าวสาร<br>Click อ่านต่อ<br><u>ตราจสอบหัวข้อข่าวสาร</u><br><u>Click อ่านต่อ</u>                                                                                                    | ญาตผลิตไฟฟ้าด<br>ไร"<br>เจ้าหน่าที่สำนักงาน<br>เรลโ/ตอบชักลาม<br>บเปลี่ยนได้ตามความ                                                                                                    | กวรรู้อะไร": ขอเชิญเข้าร่วมสัมมนา เรื่อง "ผู้รับใบ<br>กกพ.<br>มเหมาะสม                                                                                                    | อนุญาตผลิตไฟฟ้าควรรู้<br>Previous 1 Next                                              |  |  |
| •    | ขอเชิญเข้าร่วมสัมมนา ผู้รับใบอนุ<br>อะไร"<br>สัมมนา เรื่อง "ผู้รับ? สุขาดผลิตไฟฟ้าควรรู้อะ<br>29 Jul 2016<br>อ้านต่อ<br>Showing 1 to 1 of 1 entries<br>ดรวจสอบหัวข้อข่าวสาร<br>Click อ่านต่อ                                                                                                    | ญาตผลิตไฟฟ้าร<br>ไร"<br>เจ้าหน้าที่สำนักงาน<br>กรถไ/ตอบซักถาม<br>บเปลี่ยนได้ตามความ                                                                                                    | กวรรู้อะไร": ขอเชิญเข้าร่วมสัมมนา เรื่อง "ผู้รับใบ<br>กกพ.<br>มเหมาะสม                                                                                                    | อนุญาตผลิตไฟฟ้าควรรู้<br>Previous 1 Next                                              |  |  |
| •    | ขอเชิญเข้าร่วมสัมมนว ผู้รับใบอนุ<br>อะไร"<br>สัมมนา เรื่อง "ผู้รับ? เญาตผลิตไฟฟ้าควรรู้อะ<br>29 Jul 2016<br>อำนต่อ<br>Showing 1 to 1 of 1 entries<br>ตรวจสอบหัวข้อข่าวสาร<br>Click อ่านต่อ<br><u>โร.30-16.00 แลกเปลี่ยนประสบก</u><br><u>หมายเหต</u> : กำหนดการอาจมีกรปรี<br>ในการนี้สำนักงาน กกพ. จึงขอเชิญบ                                                                                                    | ญาตผลิตไฟฟ้าด<br>เร"<br>เราหน่าทีสานิกงาน<br>เารถ/ตอบซักถาม<br>บเปลี่ยนได้ตามความ<br>ว่านหรือผู้แทน จำนว                                                                                                    | กวรรู้อะไร": ขอเชิญเข้าร่วมสัมมนา เรื่อง "ผู้รับใบ<br>กกพ.<br>มเหมาะสม<br>วนไม่เกิน 2 ท่าน เข้าร่วมสัมมนาดามวัน เวลา และสถานที่ดังก                                                                                                    | อนุญาตผลิตไฟฟ้าควรรู้<br>Previous 1 Next                                              |  |  |
|      | ขอเชิญเข้าร่วมสัมมนว ผู้รับใบอนุ<br>อะไร"<br>สัมมนา เรื่อง "ผู้รับ? ญาตผลิตไฟฟ้าควรรู้อะ<br>29 Jul 2016<br>อำนต่อ<br>Showing 1 to 1 of 1 entries<br>ตรวจสอบหัวข้อข่าวสาร<br>Click อ่านต่อ<br><u>โร.30-16.00 แลกเปลี่ยนประสบก</u><br><u>หมายเหต</u> : กำหนดการอาจมีการปรี<br>ในการนี้สำนักงาน กกพ. จึงขอเชิญบ<br>ลัมมนาได้ทางเว็บท่าผู้ประกอบกิจก<br>ประกอบการสัมมนาได้ที่ www.erc.or                                                                                                    | ญาตผลิตไฟฟ้าด<br>ไร"<br>ไร"<br>เจ้าหน่าที่สำนักงาน<br>ารถ[/ตอบซักถาม<br>บเปลี่ยนได้ตามความ<br>บเปลี่ยนได้ตามความ<br>ก่านหรือผู้แทน จำนว<br>ารพลังงาน ที่ http://<br>pr.th 🗗 ได้ตั้งแต่วันที่                                                                                   | กวรรู้อะไร": ขอเชิญเข้าร่วมสัมมนา เรื่อง "ผู้รับใบ<br>กกพ.<br>มเหมาะสม<br>มนไม่เกิน 2 ท่าน เข้าร่วมสัมมนาตามวัน เวลา และสถานที่ดังก<br>portal.erc.or.th/licensee ♂ ภายในวันพุธที่ 10 สิงหาคม 25:<br>1 15 สิงหาคม 2559 เป็นต้นไป                                               | อนุญาตผลิตไฟฟ้าควรรู้<br>Previous 1 Next                                              |  |  |
|      | ขอเชิญเข้าร่วมสัมมนา<br>อะไร"<br>สัมมนา เรื่อง "ผู้รับใ เวณา<br>29 Jul 2016<br>อ่านต่อ<br>Showing 1 to 1 of 1 entries<br>ตรวจสอบหัวข้อข่าวสาร<br>Click อ่านต่อ<br><u>15.30-16.00 แลกเปลี่ยนประสบก</u><br><u>พมายเหตุ</u> : กำหนดการอาจมีการปรี<br>ในการนี้สำนักงาน กกพ. จึงขอเชิญบ<br>สัมมนาได้ทางเว็บท่าผู้ประกอบกิจก<br>ประกอบการสัมมนาได้ที่ www.erc.o                                                                                                    | ญาตผลิตไฟฟ้าด<br>ไร"<br>ไร"<br>เจ้าหน่าที่สำนักงาน<br>กรถไ/ดอบซักถาม<br>บเปลี่ยนได้ตามความ<br>บเปลี่ยนได้ตามความ<br>ก่านหรือผู้แทน จำนว<br>กรพลังงาน ที่ http://<br>or.th ๒ ได้ตั้งแต่วันที่                                                                                   | กวรรู้อะไร": ขอเชิญเข้าร่วมสัมมนา เรื่อง "ผู้รับใบส<br>กกพ.<br>มเหมาะสม<br>มเหมาะสม<br>วนไม่เกิน 2 ท่าน เข้าร่วมสัมมนาตามวัน เวลา และสถานที่ดังก<br>(portal.erc.or.th/licensee เว ภายในวันพุธที่ 10 ลิงหาคม 253<br>1 15 ลิงหาคม 2559 เป็นต่นไป                                | อนุญาตผลิตไฟฟ้าควรรู้<br>Previous 1 Next :                                            |  |  |
| •    | ขอเชิญเข้าร่วมสัมมนา<br>อะไร"<br>สัมมนา เรื่อง "ผู้รับใบอนุ<br>อันต่อ<br>29 Jul 2016<br>อำนต่อ<br>Showing 1 to 1 of 1 entries<br>ดรวจสอบหัวข้อข่าวสาร<br>Click อ่านต่อ<br><u>โร.30-16.00 แลกเปลี่ยนประสบก</u><br><u>หมายเหต</u> : กำหนดการอาจมีการปรั<br>ในการนี้สำนักงาน กกพ. จึงขอเชิญบ<br>ลัมมนาได้ทางเว็บท่าผู้ประกอบกิจก<br>ประกอบการสัมมนาได้ที่ www.erc.oo                                                                                                    | ญาตผลิตไฟฟ้าค<br>ไร"<br>ไร"<br><u>เวรณ์/ตอบซักถาม</u><br>บเปลี่ยนได้ตามความ<br>บ่านหรือผู้แทน จำนว<br>ารพลังงาน ที่ http://<br>or.th ๗ ได้ตั้งแต่วันที่<br>เส้มมนาตามวัน เวลา                                                                                                  | กาพ.<br>ภาพ.<br>มเหมาะสม<br>มเหมาะสม<br>วนไม่เกิน 2 ท่าน เข้าร่วมสัมมนาตามวัน เวลา และสถานที่ดังก<br>(portal.erc.or.th/licensee เว ภายในวันพุธที่ 10 ลิงหาคม 25:<br>1 15 สิงหาคม 2559 เป็นต้นไป<br>1 และสถานที่ดังกล่าวด้วย จะขอบคุณยิ่ง                                      | อนุญาตผลิตไฟฟ้าควรรู้<br>Previous 1 Next :                                            |  |  |
|      | ขอเชิญเข้าร่วมสัมมนว ผู้รับใบอนุเ<br>อะไร"<br>สัมมนา เรื่อง "ผู้รับ? เมาตผลิตไฟฟ้าควรรู้อะ<br>29 Jul 2016<br>อำนต่อ<br>Showing 1 to 1 of 1 entries<br>ดรวจสอบหัวข้อข่าวสาร<br>Click อ่านต่อ                                                                                                    | ญาตผลิตไฟฟ้าค<br>เร"<br>เร้าหน่าที่สำนักงาน<br>เารถ(/ตอบซักถาม<br>บเปลี่ยนได้ตามความ<br>ท่านหรือผู้แทน จำนว<br>รรพลังงาน ที่ http://<br>or.th เ≓ ได้ดั้งแต่วันที<br>เส้มมนาตามวัน เวลา                                                                                         | การรู้อะไร": ขอเชิญเข้าร่วมสัมมนา เรื่อง "ผู้รับในส<br>กกพ.<br>มเหมาะสม<br>วนไม่เกิน 2 ท่าน เข้าร่วมสัมมนาตามวัน เวลา และสถานที่ดังก<br>portal.erc.or.th/licensee ♂ ภายในวันพุธที่ 10 สิงหาคม 25:<br>i 15 สิงหาคม 2559 เป็นต้นไป<br>n และสถานที่ดังกล่าวด้วย จะขอบคุณยิ่ง     | อนุญาตผลิตไฟฟ้าควรรู้<br>Previous 1 Next :                                            |  |  |
|      | ขอเชิญเข้าร่วมสัมมนา<br>อะไร"<br>สัมมนา เรื่อง "ผู้รับ? เฉบาดผลิตไฟฟ้าควรรู้อะ<br>29 Jul 2016<br>อ้านต่อ<br>Showing 1 to 1 of 1 entries<br>ดรวจสอบหัวข้อข่าวสาร<br>Click อ่านต่อ<br><u>โร่.30-16.00 แลกเปลี่ยนประสบก</u><br>หมายเหตะ กำหนดการอาจมีการปรี<br>ในการนี้สำนักงาน กกพ. จึงขอเชิญบ<br>สัมมนาได้ทางเว็บท่าผู้ประกอบกิจก<br>ประกอบการสัมมนาได้ที่ www.erc.or<br>จึงเรียนมาเพื่อโปรดพิจารณาเข้าร่วม                                                                                                    | ญาตผลิตไฟฟ้าค<br>เร"<br>เร้าหน่าที่สำนักงาน<br>ารถโ/ตอบซักถาม<br>บเปลี่ยนได้ตามความ<br>ท่านหรือผู้แทน จำนว<br>ารพลังงาน ที่ http://<br>or.th ๒ ได้ตั้งแต้วันที่<br>เส้มมนาตามวัน เวลา<br>ick ``เข้าร่ว:                                                                        | กกพ.<br>มเหมาะสม<br>มเหมาะสม<br>มเหมาะสม<br>วนไม่เกิน 2 ท่าน เข้าร่วมสัมมนาตามวัน เวลา และสถานที่ดังก<br>portal.erc.or.th/licensee เวิ ภายในวันพุธที่ 10 สิงหาคม 25:<br>1 15 สิงหาคม 2559 เป็นต้นไป<br>เ และสถานที่ดังกล่าวด้วย จะขอบคุณยิ่ง<br>ม(" ```ไม่เข้าร่วม. เย) จำกัด | อนุญาตผลิตไฟฟ้าควรรู้<br>Previous 1 Next :                                            |  |  |
|      | ขอเชิญเข้าร่วมสัมมนา<br>อะไร"<br>สัมมนา เรื่อง "ผู้รับใบอนุ<br>อับเด่อ<br>รhowing 1 to 1 of 1 entries<br>ตรวจสอบหัวข้อข่าวสาร<br>Click อ่านต่อ<br><u>โร.30-16.00 แลกเปลี่ยนประสบก</u><br>หมายเหตุ: กำหนดการอาจมีการปรี<br>ในการนี้สำนักงาน กกพ. จึงขอเชิญ<br>สัมมนาได้ท่างเว็บท่าผู้ประกอบกิจก<br>ประกอบการสัมมนาได้ที่ www.erc.or<br>จึงเรียนมาเพื่อโปรดพิจารณาเข้าร่วม                                                                                                    | ญาตผลิตไฟฟ้าค<br>ไร"<br>ไร"<br>เราหน่าที่สำนักงาน<br>กรถโ/ตอบซักถาม<br>บเปลี่ยนได้ตามความ<br>บเปลี่ยนได้ตามความ<br>ก่านหรือผู้แทน จำนว<br>กรพลังงาน ที่ http://<br>or.th ๛ ได้ตั้งแต่วันที<br>เส้มมนาตามวัน เวลา<br>ick "เข้าร่ว:                                              | กาพ.<br>มเหมาะสม<br>มเหมาะสม<br>วนไม่เกิน 2 ท่าน เข้าร่วมสัมมนาตามวัน เวลา และสถานที่ดังก<br>/portal.erc.or.th/licensee 🗗 ภายในวันพุธที่ 10 สิงหาคม 25<br>i 15 สิงหาคม 2559 เป็นต้นไป<br>ม และสถานที่ดังกล่าวด้วย จะขอบคุณยิ่ง<br>ม." "ไม่เข้าร่วม.                           | อนุญาตผลิตไฟฟ้าควรรู้<br>Previous 1 Next                                              |  |  |
|      | ขอเชิญเข้าร่วมสัมมนา<br>อะไร"<br>สัมมนา เรื่อง "ผู้รับใบอนุ<br>อะไร"<br>สัมมนา เรื่อง "ผู้รับ?<br>อานต่อ<br>Showing 1 to 1 of 1 entries<br>ตรวจสอบหัวข้อข่าวสาร<br>Click อ่านต่อ<br><a <br="" href="https://www.enc.com/opension/opension/opens&lt;/td&gt;&lt;td&gt;ญาตผลิตไฟฟ้าค&lt;br&gt;เร">เรา<br/>เรา<br/>เปลี่ยนได้ตามความ<br/>บเปลี่ยนได้ตามความ<br/>บเปลี่ยนได้ตามความ<br/>ก่านหรือผู้แทน จำนว<br/>กรพลังงาน ที่ http://<br/>or.th ๛ ได้ตั้งแต่วันที่<br/>สมมนาตามวัน เวลา<br/>ick ``เข้าร่ว:</a> | กาพ.<br>มเหมาะสม<br>มเหมาะสม<br>วนไม่เกิน 2 ท่าน เข้าร่วมสัมมนาตามวัน เวลา และสถานที่ดังก<br>(portal.erc.or.th/licensee เริ ภายในวันพุธที่ 10 สิงหาคม 25:<br>1 15 สิงหาคม 2559 เป็นต่นไป<br>ม และสถานที่ดังกล่าวด้วย จะขอบคุณยิ่ง<br>ม <i>ี่</i> "```ไม่เข้าร่วม.<br>มย) จำกัด | อนุญาตผลิตไฟฟ้าควรรู้<br>Previous 1 Next :                                                                                                    |                                                                                       |  |  |

| 7.                                                                                                    | <u>หมายเหตุ</u> : กำหนดการอาจมีการปรับเปลี่ยนได้ตามความเหมาะสม                                                                                                    |                    |         |          |        |                     |  |  |  |
|----------------------------------------------------------------------------------------------------|----------------------------------------------------------------------------------------------------|--------------------|---------|----------|--------|---------------------|--|--|--|
|                                                                                                    | ในการนี้สำนักงาน กกพ. จึงขอเชิญท่านหรือผู้แทน จำนวนไม่เกิน 2 ท่าน เข้าร่วมสัมมนาตามวัน เวลา และสถานที่ดังกล่าว ท้<br>สัมมนาได้ทางเว็บท่าผู้ประกอบกิจการพลังงาน ที่ http://portal.erc.or.th/licensee 🗗 ภายในวันพุธที่ 10 สิงหาคม 2559 นี้<br>ประกอบการสัมมนาได้ที่ www.erc.or.th 🗗 ได้ดั้งแต่วันที่ 15 สิงหาคม 2559 เป็นต้นไป<br>จึงเรียนมาเพื่อโปรดพิจารถาเข้าร่วมสัมมนาตามวัน เวลา และสถานที่ดังกล่าวด้วย จะขอบคุณยิ่ง |                    |         |          |        |                     |  |  |  |
| พื้นที่ตอบรับ : บริษัท ซ <mark>ีเ</mark> Click ยืนยัน <sup>ู</sup> มทอล โปรเท็คชั่น (ประเทศไทย) จำกัด |                                                                                                    |                    |         |          |        |                     |  |  |  |
|                                                                                                    | ๏ เข้าร่วม ◯ ไม่เข้าร่วม ยืนยัน                                                                                                    |                    |         |          |        |                     |  |  |  |
|                                                                                                    | สถานประกอบกิจการ (Site ID) : 0105549131993-13-กรุงเทพมหานคร-001 × - กรุณาเลือกชื่อสถานประกอบกิจการ<br>กรอกรายชื่อผู้เข้าร่วมของแต่ละที่ (กรณีต่างกัน)                                                                                                    |                    |         |          |        |                     |  |  |  |
|                                                                                                    | เพิ่มผู้เข้าร่วมกิจกรรม ุลบข้อมูล                                                                                                    |                    |         |          |        |                     |  |  |  |
|                                                                                                    | 🔲 ลำดับ คำนำหน้า ชื่อ                                                                                                    | นามสกุล            | ดำแหน่ง | โทรศัพท์ | E-Mail | บันทึก/<br>แก้ไข/ลบ |  |  |  |
|                                                                                                    | No data available in table                                                                                                    |                    |         |          |        |                     |  |  |  |
|                                                                                                    | <ul> <li>ใส่ชื่อ-สกุล ข้อมูลการติดต่อให้ค</li> <li>Click ยืนยัน เป็นการสิ้นสุดการล</li> </ul>                                                                                                    | รบถ้วน<br>งทะเบียน |         |          |        |                     |  |  |  |